# INOVANCE

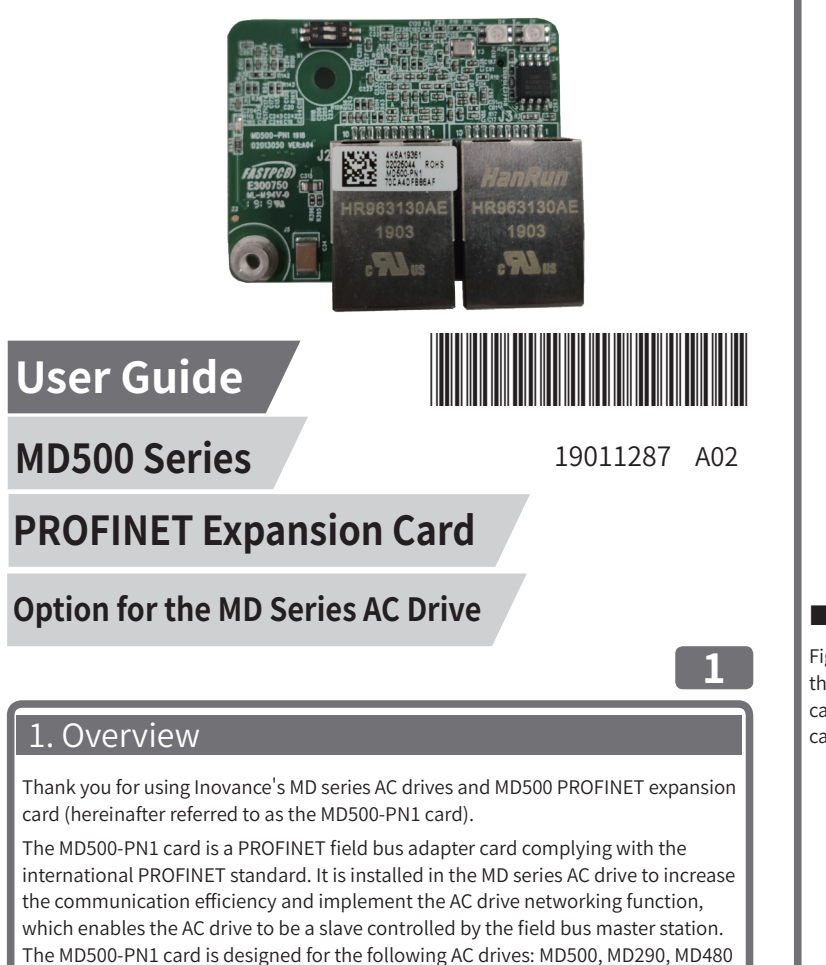

(3.7 kW and above), MD380 (3.7 kW and above), CS710, CS290, and MD500-PLUS. The MD500-PN1 card software version required in this user guide is 1.00 or above (checked by U0-67 on MD500 after the card is installed and powered on). The corresponding GSDML file is named **GSDML-V2.31-inovance-md500-20180705. xml**. In this user guide, the MD500 series AC drive is used as an example to describe the usage of the MD500-PN1 card. If you need to use it on other AC drives, contact our technical engineers to check whether available and obtain corresponding information.

Before using the product, read this user guide thoroughly.

### 2. Installation and Settings

### Installing the MD500-PN1 card

The MD500-PN1 card is installed inside the MD500 series AC drive. Before installation, de-energize the AC drive and wait about 10 minutes until the charging indicator on the AC drive becomes off. Then, insert the MD500-PN1 card into the AC drive and fasten the screws to avoid damage caused by external signal cable tension on the signal socket between boards. Figure 1 shows the installation.

Note that the ground terminals of both the MD500-PN1 card and AC drive must be connected properly, as shown in Figure 2.

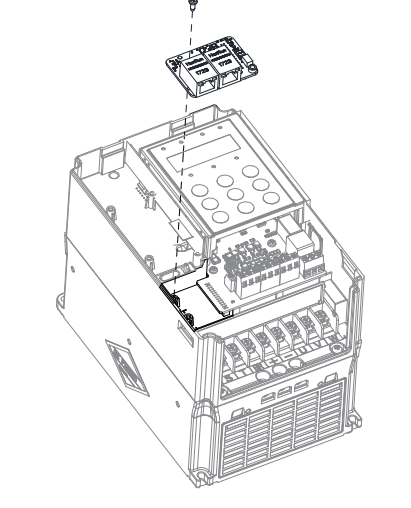

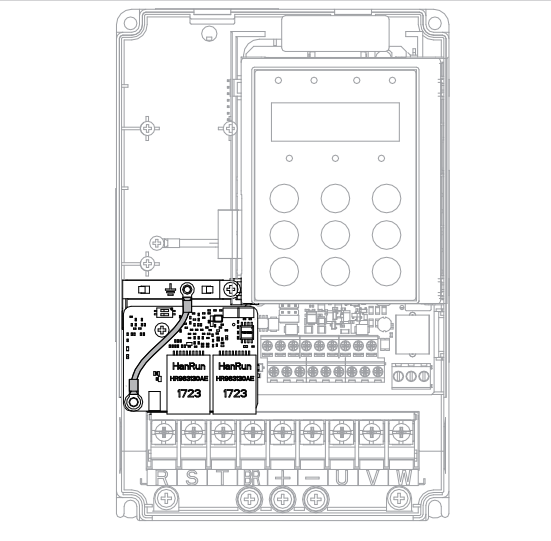

Figure 2 Ground terminal connection between the MD500-PN1 card and AC drive

### Hardware layout

Figure 3 shows the hardware layout of the MD500-PN1 card. The pin header J1 on the back of the MD500-PN1 card is used to connect the AC drive. The MD500-PN1 card provides two network ports J2 and J3 for communication with the PROFINET card (PLC). For details about the hardware, see Table 1.

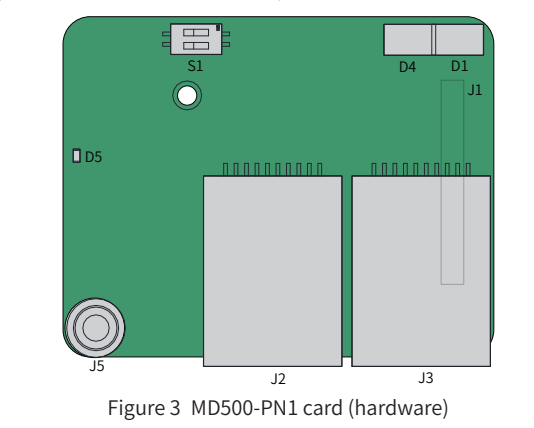

### Table 1 Hardware description of the MD500-PN1 card

| Symbol | Hardware Name                                     | Function Description                                                                                                    |
|--------|---------------------------------------------------|----------------------------------------------------------------------------------------------------|
| J1     | Pin header                                        | Used to connect the AC drive.                                                                                                    |
| J2     | Notwork port                                      | Used to communicate with the PROFINET card                                                                                          |
| J3     | Network port                                      | (PLC), direction insensitive.                                                                                                    |
| J5     | EMC ground terminal                               | Used to connect the EMC ground terminal of the AC drive.                                                                            |
| D5     | Power indicator                                   | Used to indicate the power status.<br>On: power-on normal<br>Off: power-on abnormal (Check whether the<br>installation is correct.) |
| D1     | PLC communication status indicator (PLCLINK)      | See "Table 2 Indicator description of the MD500-PN1                                                                                 |
| D4     | AC drive communication status indicator (DSPLINK) | <u>card"</u> .                                                                                                    |
| S1     | Two-bit DIP switch                                | Used for upgrade by the manufacturer only.                                                                                          |

### Table 2 Indicator description of the MD500-PN1 card

3

| In      | dicator            | State Description                                       | Solution                                                                                                    |
|---------|--------------------|---------------------------------------------------------|----------------------------------------------------------------------------------------------------|
|         | Steady green       | Normal                                                  | N/A                                                                                                    |
|         | Steady yellow      | MAC address<br>abnormal                                 | Replace the MD500-PN1 card.                                                                                                    |
|         | Flashing<br>yellow | AC drive faulty                                         | Clear the AC drive fault.                                                                                                    |
| DSPLINK | Steady red         | Abnormal<br>communication with<br>the AC drive          | Set F0-28 to 1 and check whether<br>the AC drive supports the MD500-<br>PN1 card.                                                    |
|         | Flashing red       | AC drive<br>communication<br>timeout                    | Check whether the AC drive software<br>version supports the MD500-PN1<br>card. Restore the AC drive software<br>to default settings. |
|         | Steady green       | Communication<br>normal                                 | N/A                                                                                                    |
| PLCLINK | Flashing<br>green  | Master station not<br>found                             | Check whether a device name is<br>assigned to the slave.<br>Check whether the corresponding<br>PLC is connected.                     |
|         | Steady yellow      | Configuration error                                     | Check whether the GSD is correct.                                                                                                    |
|         | Steady red         | Communication<br>with the master<br>station interrupted | Check the wiring and check whether<br>the shield layer of the network cable<br>is connected properly.                                |
| D1 and  | Both in red        | MD500-PN1 card<br>software abnormal                     | Power off and then on the equipment. Replace the MD500-PN1 card.                                                                     |
| U4      |                    | DIP switch abnormal                                     | Check that the DIP switch S1 is OFF and re-power on the equipment.                                                                   |

### PROFINET RJ45 interface

The MD500-PN1 card is connected to the PROFINET master station using the standard Ethernet RJ45 socket. Its pin signal definitions are the same as those of the standard Ethernet pins. They can be connected using crossover cables or straight-through cables.

Table 3 PROFINET communication terminal description

| Terminal ID | Terminal Name   | Description                                     |
|-------------|-----------------|-------------------------------------------------|
| J2          | Network port P1 | Direction-insensitive terminals, either of them |
| J3          | Network port P2 | connected to the PLC                            |

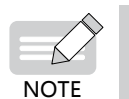

• After the MD500-PN1 card is installed, J2 is on the left and J3

- is on the right when facing to the RJ45 interface.
- The Cat5e shielded twisted pair (STP) network cable is recommended for ensuring stability.

## 3. Communication Configuration

## Communication configuration for the MD500-PN1 card and AC drive

After installing the MD500-PN1 card to the AC drive, complete communication configuration to enable the communication between them.

- Communication card settings for the AC drive
- The communication settings for different AC drives vary as follows:
- 1) Communication card settings for the MD500, MD290, MD480, and MD380 series AC drives

After powering on the AC drive, set F0-28 to 1 to enable communication between the MD500-PN1 card and the AC drive.

| Pa | aram.<br>No. | Param. Name                              | Setting Range                                                             | Value | Meaning                                                                                              |
|----|--------------|------------------------------------------|---------------------------------------------------------------------------|-------|----------------------------------------------------------------------------------------------------|
| F  | -0-28        | Serial port<br>communication<br>protocol | 0: Modbus protocol<br>1: Communication<br>card network bridge<br>protocol | 1     | Select the special<br>communication card<br>network bridge for the serial<br>communication protocol. |

2) Communication card settings for the MD500-PLUS series AC drives

After powering on the AC drive, set Fd-00 to 9 (baud rate: 115200 bps) and Fd-01 to 3 (no check, 8-N-1) to enable communication between the MD500-PN1 card and the AC drive.

Figure 1 Installation of the MD500-PN1 card

3) Communication card settings for the CS710 and CS290 series AC drives After powering on the AC drive, set bd.07 to 2 to enable communication between the MD500-PN1 card and the AC drive.

4

| Param.<br>No. | Param. Name              | Setting Range                                                   | Value | Meaning                               |
|---------------|--------------------------|-----------------------------------------------------------------|-------|---------------------------------------|
| bd.07         | Expansion card selection | 0: Modbus protocol<br>1: PROFIBUS-DP<br>2: CANopen/<br>PROFINET | 2     | PROFINET communication expansion card |

• Parameters related to communication control

| Param.<br>No. | Param.<br>Name     | Setting Range                                                                                                    | Decimal<br>Address |
|---------------|--------------------|----------------------------------------------------------------------------------------------------|--------------------|
| U3-16         | Frequency setting  | -Maximum frequency to +Maximum frequency<br>0.01 Hz                                                                                                    | 29456              |
| U3-17         | Control<br>command | 0001: Forward running<br>0002: Reverse running<br>0003: Forward jogging<br>0004: Reverse jogging<br>0005: Coast to stop<br>0006: Decelerate to stop<br>0007: Fault reset                 | 29457              |
| U3-18         | DO control         | BIT0: DO1 control<br>BIT1: DO2 control<br>BIT2: RELAY1 control<br>BIT3: RELAY2 control<br>BIT4: FMR output control<br>BIT5: VDO1<br>BIT6: VDO2<br>BIT7: VDO3<br>BIT8: VDO4<br>BIT9: VDO5 | 29458              |
| U3-19         | AO1 control        | 0 to 7FFF indicates 0% to 100%.                                                                                                    | 29459              |
| U3-20         | AO2 control        | 0 to 7FFF indicates 0% to 100%.                                                                                                    | 29460              |
| U3-21         | FMR control        | 0 to 7FFF indicates 0% to 100%.                                                                                                    | 29461              |
| U3-22         | Reserved           | Reserved                                                                                                    | -                  |
| U3-23         | Speed control      | Signed data, 1 rpm                                                                                                    | 29463              |

By default, when the MD500-PN1 card is used, the written PZD1 and PZD2 are mapped to U3-17 and U3-16, respectively. If any command or frequency cannot be written into the AC drive correctly but PZD3 to PZD12 can be written and F0-02 and F0-03 are set to 2 and 9 respectively, check whether FE-00 and FE-01 are set to U3-17 and U3-16 respectively. If not, manually correct the values of FE-00 and FE-01.

• Parameters related to communication monitoring

| Param.<br>No. | Parameter Name                | Unit     | Decimal<br>Address |
|---------------|-------------------------------|----------|--------------------|
| U0-00         | Running frequency (Hz)        | 0.01 Hz  | 28672              |
| U0-01         | Frequency reference (Hz)      | 0.01 Hz  | 28673              |
| U0-02         | Bus voltage (V)               | 0.1 V    | 28674              |
| U0-03         | Output voltage (V)            | 1 V      | 28675              |
| U0-04         | Output current (A)            | 0.01 A   | 28676              |
| U0-05         | Output power (kW)             | 0.1 kW   | 28677              |
| U0-06         | Output torque (%)             | 0.1%     | 28678              |
| U0-07         | DI state                      | 1        | 28679              |
| U0-08         | DO state                      | 1        | 28680              |
| U0-09         | All voltage (V)               | 0.01 V   | 28681              |
| U0-10         | AI2 voltage (V)               | 0.01 V   | 28682              |
| U0-11         | AI3 voltage (V)               | 0.01 V   | 28683              |
| U0-12         | Count value                   | 1        | 28684              |
| U0-13         | Length value                  | 1        | 28685              |
| U0-14         | Load speed display            | 1        | 28686              |
| U0-15         | PID reference                 | 1        | 28687              |
| U0-16         | PID feedback                  | 1        | 28688              |
| U0-17         | PLC stage                     | 1        | 28689              |
| U0-18         | Pulse input frequency (Hz)    | 0.01 kHz | 28690              |
| U0-19         | Feedback speed (Hz)           | 0.01 Hz  | 28691              |
| U0-20         | Remaining running time        | 0.1 min  | 28692              |
| U0-21         | All voltage before correction | 0.001 V  | 28693              |

| Param.<br>No. | Parameter Name                        | Unit                                                                               | Decimal<br>Address |
|---------------|---------------------------------------|------------------------------------------------------------------------------------|--------------------|
| U0-22         | AI2 voltage before correction         | 0.001 V                                                                            | 28694              |
| U0-23         | AI3 voltage before correction         | 0.001 V                                                                            | 28695              |
| U0-24         | Linear speed                          | 1 m/min                                                                            | 28696              |
| U0-25         | Current power-on time                 | 1 min                                                                              | 28697              |
| U0-26         | Current running time                  | 0.1 min                                                                            | 28698              |
| U0-27         | Pulse input frequency                 | 1 Hz                                                                               | 28699              |
| U0-28         | Communication setting                 | 0.01%                                                                              | 28700              |
| U0-29         | Encoder feedback speed                | 0.01 Hz                                                                            | 28701              |
| U0-30         | Main frequency X display              | 0.01 Hz                                                                            | 28702              |
| U0-31         | Auxiliary frequency Y display         | 0.01 Hz                                                                            | 28703              |
| U0-32         | Any memory address                    | 1                                                                                  | 28704              |
| U0-33         | Synchronous motor rotor position      | 0.1°                                                                               | 28705              |
| U0-34         | Motor temperature                     | 1°C                                                                                | 28706              |
| U0-35         | Target torque (%)                     | 0.1%                                                                               | 28707              |
| U0-36         | Resolver position                     | 1                                                                                  | 28708              |
| U0-37         | Power factor angle                    | 0.1°                                                                               | 28709              |
| U0-38         | ABZ position                          | 1                                                                                  | 28710              |
| U0-39         | Target voltage upon V/F separation    | 1 V                                                                                | 28711              |
| U0-40         | Output voltage upon V/F separation    | 1 V                                                                                | 28712              |
| U0-41         | DI state display                      | 1                                                                                  | 28713              |
| U0-42         | DO state display                      | 1                                                                                  | 28714              |
| U0-43         | DI state display 1                    | 1                                                                                  | 28715              |
| U0-44         | DI state display 2                    | 1                                                                                  | 28716              |
| U0-45         | Fault information                     | 1                                                                                  | 28717              |
| U0-58         | Phase Z counting                      | 1                                                                                  | 28730              |
| U0-59         | Frequency reference (%)               | 0.01%                                                                              | 28731              |
| U0-60         | Running frequency (%)                 | 0.01%                                                                              | 28732              |
| U0-61         | AC drive state                        | 1                                                                                  | 28733              |
| U0-62         | Current fault code                    | 1                                                                                  | 28734              |
| U0-63         | Running frequency after droop control | 0.01 Hz                                                                            | 38375              |
| U0-64         | Current back EMF                      | 0.1 V                                                                              | 28736              |
| U0-65         | Reserved                              | -                                                                                  | -                  |
| U0-66         | Expansion card model                  | 100: CANopen<br>200: PROFIBUS-DP<br>300: CANlink<br>400: PROFINET<br>500: EtherCAT | 28738              |
| U0-67         | Expansion card version number         | 0.01                                                                               | 28739              |
| U0-68         | AC drive state                        | 1                                                                                  | 28740              |
| U0-69         | Running frequency (Hz)                | 0.01 Hz                                                                            | 28741              |
| U0-70         | Motor speed                           | 1 rpm                                                                              | 28742              |
| U0-71         | Output current                        | 0.1 A                                                                              | 28743              |

By default, when the MD500-PN1 card is used, the read PZD1 and PZD2 are mapped to U0-68 and U0-69, respectively. If any state or running frequency cannot be read correctly but PZD3 to PZD12 can be read, check whether FE-20 and FE-21 are set to U0-68 and U0-69 respectively. If not, manually correct the values of FE-20 and FE-21.

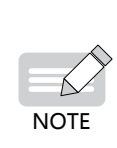

For the CS710 series AC drive, the corresponding addresses for reading U0.00 (Frequency reference) and U0.10 (DI state) are 16#D000 (53248 in decimal format) and 16#D00A (53258 in decimal format), respectively. For the PZD definitions of other series AC drives, see the

For the PZD definitions of other series AC drives, see the corresponding user guides.

## Communication configuration for the MD500-PN1 card and PROFINET master station

After enabling the communication between the MD500-PN1 card and AC drive, connect the PROFINET master station correctly to enable the communication between the MD500-PN1 card and PROFINET master station and networking function of the AC drives.

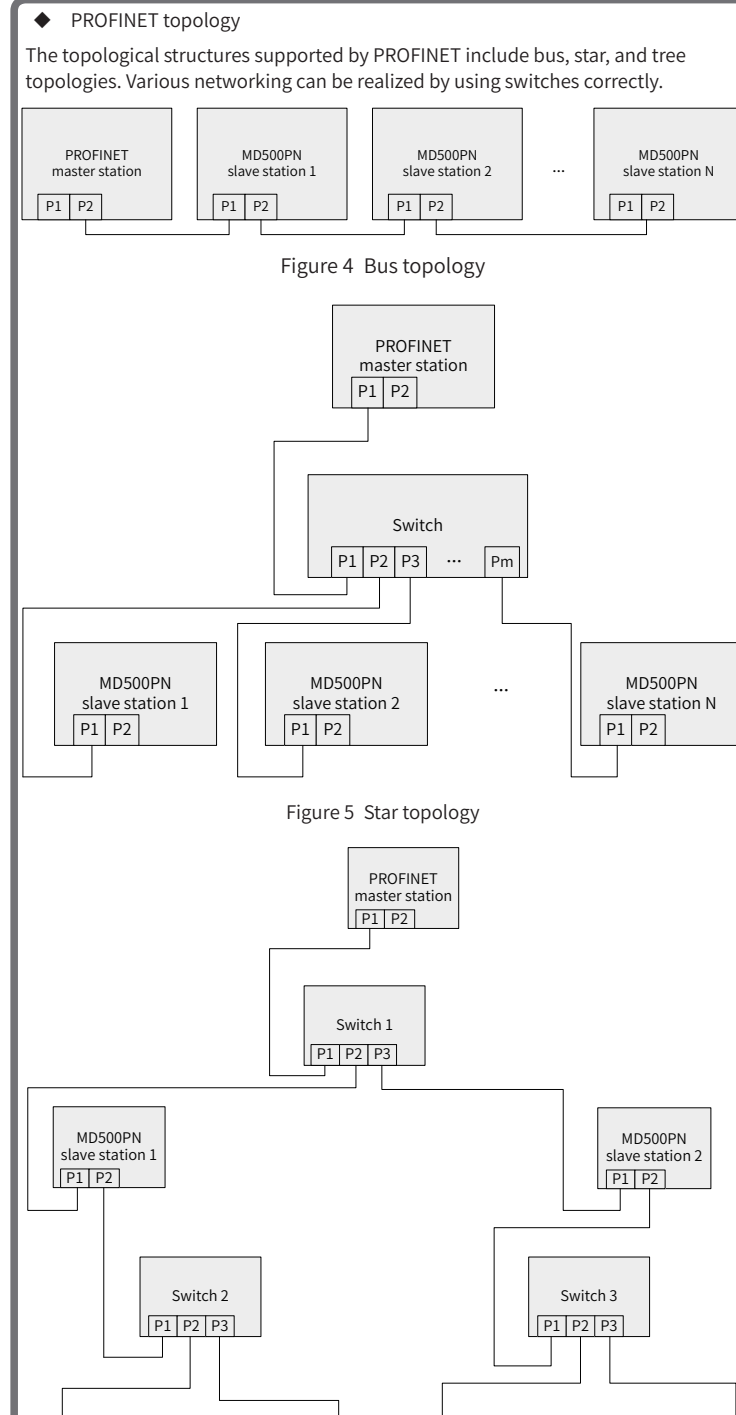

MD500PN slave station 3 PI P2 Figure 6 Tree topology

PROFINET communication protocol

Data transmission format:

The MD500-PN1 card transmits data using PZD formats with different lengths as required. You can set the PZD functions during configuration.

The following table lists the functions supported by each data format.

| Data Format                 | Data<br>Length | Supported Function                                                                                                    |
|-----------------------------|----------------|----------------------------------------------------------------------------------------------------|
| Standard telegram 1         | PZD-2/2        | AC drive command and frequency settings<br>AC drive state and running frequency reading                                                                                                 |
| Standard telegram 2         | PZD-4/4        | AC drive command and frequency settings<br>Periodic writing of two function parameters<br>AC drive state and running frequency reading<br>Periodic reading of two function parameters   |
| Standard telegram 3 PZD-6/6 |                | AC drive command and frequency settings<br>Periodic writing of four function parameters<br>AC drive state and running frequency reading<br>Periodic reading of four function parameters |

| Data Format               | Data<br>Length | Supported Function                                                                                                    |
|---------------------------|----------------|----------------------------------------------------------------------------------------------------|
| Standard telegram 4       | PZD-8/8        | AC drive command and frequency settings<br>Periodic writing of six function parameters<br>AC drive state and running frequency reading<br>Periodic reading of six function parameters     |
| Standard telegram 5       | PZD-10/10      | AC drive command and frequency settings<br>Periodic writing of eight function parameters<br>AC drive state and running frequency reading<br>Periodic reading of eight function parameters |
| Standard telegram 6       | PZD-12/12      | AC drive command and frequency settings<br>Periodic writing of ten function parameters<br>AC drive state and running frequency reading<br>Periodic reading of ten function parameters     |
| Supplementary<br>telegram | PZD-2/6        | AC drive command and frequency settings<br>AC drive state and running frequency reading<br>Periodic reading of four function parameters                                                   |

7

### • PZD data description

6

The PZD data is used for the master station to modify and read AC drive data in real time and perform periodic data exchange. Data communication addresses are directly configured by the AC drive. The specific functions are as follows:

1) Real-time setting of AC drive control command and target frequency

- 2) Real-time reading of AC drive current state and running frequency
- 3) Real-time exchange of function parameter and monitor data between the AC drive and PROFINET master station

The PZD is used for periodic data exchange between the master station and AC drive, as described in the following table.

| Master sending data PZD                                                                   |                              |                                                        |  |  |
|-------------------------------------------------------------------------------------------|------------------------------|--------------------------------------------------------|--|--|
| AC drive<br>command                                                                       | AC drive target<br>frequency | Modifying function parameters of AC drive in real time |  |  |
| PZD1                                                                                      | PZD2                         | PZD3 to PZD12                                          |  |  |
|                                                                                           | AC drive response data PZD   |                                                        |  |  |
| AC drive AC drive running Reading function parameters of AC c command frequency real time |                              | Reading function parameters of AC drive in real time   |  |  |
| PZD1                                                                                      | PZD2                         | PZD3 to PZD12                                          |  |  |

• Data sent by the master station

The data sent by the AC drives varies depending on the series.

1) MD500, MD500-PLUS, MD290, MD480, and MD380 series AC drives

|                         | Master sending data PZD                                                                                                    |                                                                                 |  |  |
|-------------------------|----------------------------------------------------------------------------------------------------|---------------------------------------------------------------------------------|--|--|
|                         | AC drive command word (command source set to "communication")                                                                                                    |                                                                                 |  |  |
| PZD1                    | 01: Forward running<br>02: Reverse running<br>03: Forward jogging<br>04: Reverse jogging                                                                                                    | 05: Coast to stop<br>06: Stop according to F6-10 (Stop mode)<br>07: Fault reset |  |  |
| PZD2                    | AC drive target frequency (frequency source set to "communication") in<br>the range of reverse frequency upper limit (negative value) to forward<br>frequency upper limit (decimal places included, for example, 2000<br>corresponds to 20.00 Hz on the AC drive). When the given target frequency<br>exceeds this range, the AC drive runs at the frequency upper limit. |                                                                                 |  |  |
| PZD3 to<br>PZD12        | Used to change the function parameter values (groups F and A) in<br>real time without writing the values into the EEPROM. FE-02 to FE-11<br>correspond to PZD3 to PZD12. For details about the configuration, see the<br>PZD data configuration.                                                                                                    |                                                                                 |  |  |
| 2) CS7                  | 710 and CS290 series AC drives                                                                                                    |                                                                                 |  |  |
| Master sending data PZD |                                                                                                    |                                                                                 |  |  |
|                         | Bit 0: Decelerate to stop<br>Bit 1: Coast to stop<br>Bit 2: Forward running<br>Bit 3: Reverse running                                                                                                    |                                                                                 |  |  |

PZD1 Bit 4: Quick stop Bit 5: Torque control Bit 6: Fault reset Bit 7: Command enabled Bits 8 to 15: Reserved

| PZD2             | Used to set the target frequency of the AC drive. (The reference source must be set to serial communication.)<br>The target reference can be set in two modes, determined by bd.06.<br>1. When the lowest bit of bd.06 is set to 0, the target reference is set<br>to a percentage (default mode). In this mode, the value range of the<br>target reference is 0 to 10000, corresponding to 0.00% to 100.00% of the<br>maximum frequency (positive and negative values not distinguished).<br>2. When the lowest bit of bd.06 is set to 1, the target reference is set to<br>a specific value. In this mode, the value range of the target reference<br>is 0 Hz to the maximum frequency (positive and negative values not<br>distinguished). |
|------------------|----------------------------------------------------------------------------------------------------|
| PZD3 to<br>PZD12 | Used to write the corresponding value to the RAM of a parameter address.<br>The address where the value is written is specified by bd.11 to bd.20.<br>For example, if bd.11 is set to b5.00 and value 500 is written in PZD3, the<br>value of b5.00 changes to 5.00.<br>Parameter addresses can also be configured using the device-specific<br>parameters (PLC slave station attributes). If a parameter address is<br>specified by a device-specific parameter, it overrides the address specified<br>by bd.11 to bd.20.                                                                                                    |
| ♦ AC             | drive response data                                                                                                    |
| The AC d         | rive response data varies depending on the series.                                                                                                    |
| 1) MD            | 500, MD500-PLOS, MD290, MD480, and MD380 series AC drives                                                                                                    |
|                  | AC drive response data PZD                                                                                                    |
| PZD1             | AC drive running state determined by the bits as follows:<br>Bit 0: 0: AC drive stop; 1: AC drive running<br>Bit 1: 0: Forward running; 1: Reverse running<br>Bit 2: 0: No fault; 1: AC drive fault<br>Bit 3: 0: Running frequency not reached; 1: Running frequency reached<br>Bit 4 to Bit 7: Reserved<br>Bit 8 to Bit 15: AC drive fault code                                                                                                    |
| PZD2             | AC drive running frequency (unit: 0.01 Hz) The current AC drive running frequency is returned, and the return value is 16-bit signed data.                                                                                                    |
| PZD3 to<br>PZD12 | Used to read the function parameter values (groups F and A) and<br>monitoring parameter values (group U) in real time. FE-22 to FE-31<br>correspond to PZD3 to PZD12. For details about the configuration, see the<br>PZD data configuration.                                                                                                    |
| 2) CS7           | '10 and CS290 series AC drives                                                                                                    |
|                  | AC drive response data PZD                                                                                                    |
| PZD1             | Bit 0: AC drive running<br>Bit 1: AC drive running in forward direction<br>Bit 2: AC drive running in reverse direction<br>Bit 3: AC drive normal<br>Bit 4: Coast to stop<br>Bit 5: No communication with the AC drive<br>Bit 6: Target frequency reached<br>Bit 7: Torque control enabled<br>Bits 8 to 15: Reserved                                                                                                    |
| PZD2             | Used to return the current running frequency of the AC drive.<br>For example, if 2500 is returned, the current running frequency of the AC<br>drive is 25.00 Hz.                                                                                                    |
| PZD3 to<br>PZD12 | Used to return the current value of the corresponding parameter address.<br>The parameter address is specified by bd.21 to bd.30.<br>For example, if bd.21 is set to b5.01 and the current value of b5.01 is 25.00,<br>the return value of PZD3 is 2500.<br>Parameter addresses can also be configured using the device-specific<br>parameters (PLC slave station attributes). If a parameter address is                                                                                                    |

• Configuring a slave station on the S7-1200 master station

specified by bd.21 to bd.30.

When using the PROFINET master station, configure the GSDML file (obtained from Inovance's agency or manufacturer) of the slave station first to add the slave device to the master station system. If a slave device already exists, skip step 2. Specific operations are as follows:

specified by a device-specific parameter, it overrides the address

Step 1: Create a project and add the S7-1200 master station to the project in PORTAL by performing the following substeps. Open PORTAL, as shown in the following figure.

8

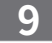

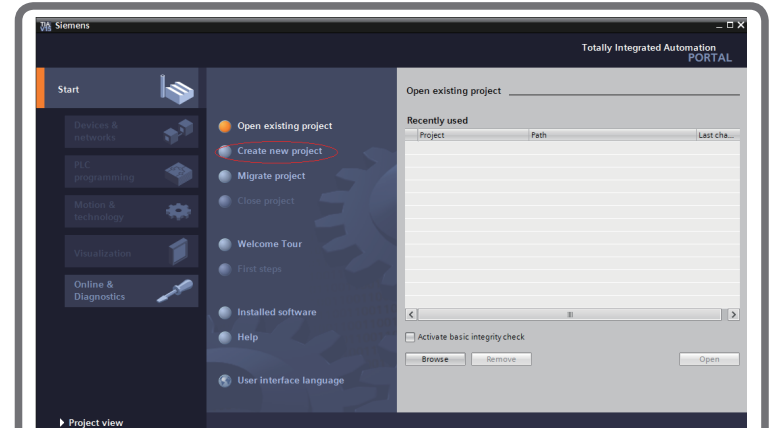

Click Create new project, enter a project name and storage path, and click Create.

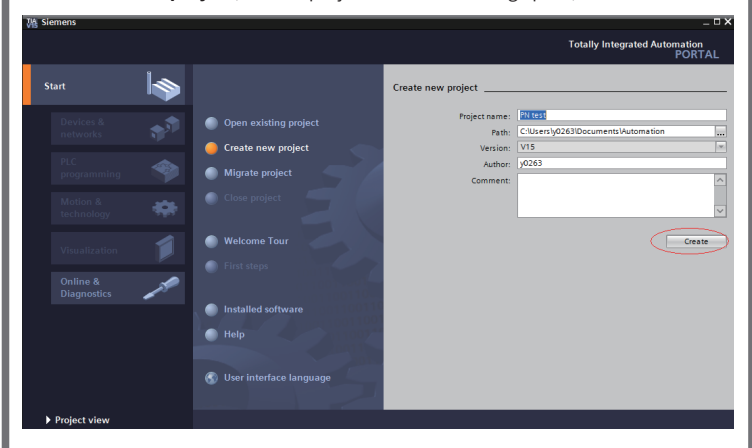

Click Configure a device, as shown in the following figure.

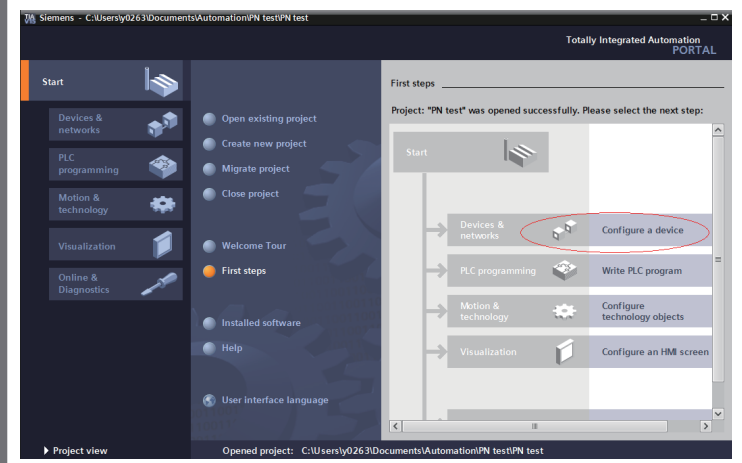

For a new project, click **Add new device** (marked by a red circle in the following figure). For an existing project, click **Configure networks** (marked by a green circle in the following figure).

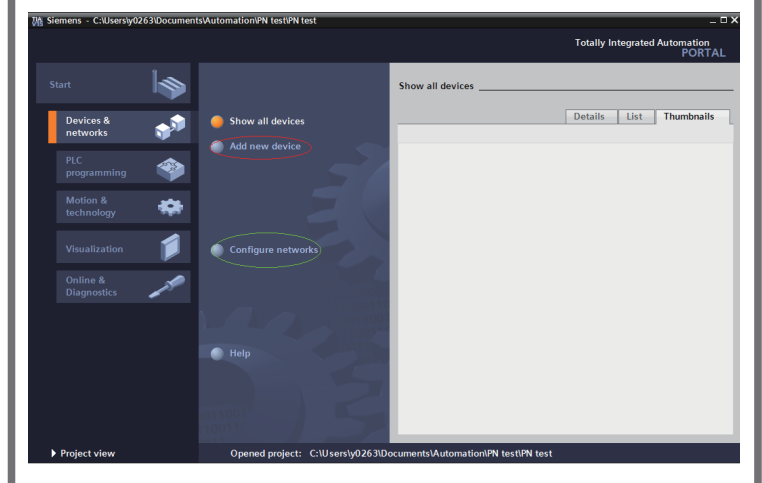

Select a PLC on the displayed page. Note that the article number must be correct and select the corresponding firmware version for the PLC to avoid download failure

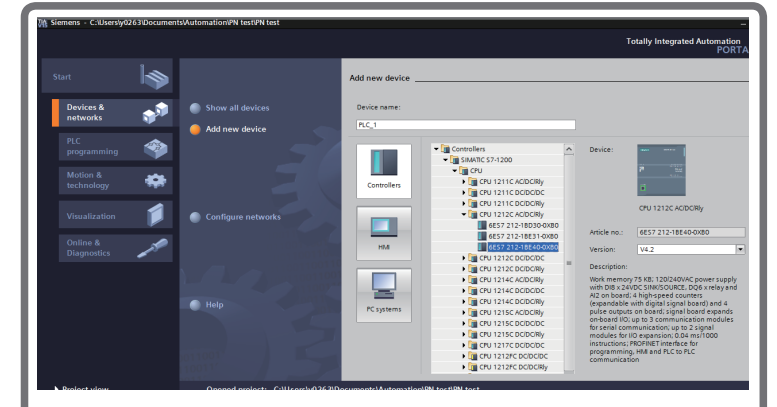

Click **Add** or double-click the selected master station, as shown in the following figure.

| <ul> <li>Show all devices</li> <li>Add new device</li> <li>Configure networks</li> <li>Help</li> </ul> | Image: Section of the section of the sectio | CU 1212C ACDCR89<br>Antich m: E57 212-18 E40 0.00<br>Versine: V4.2 ▼<br>Escription:<br>We memory 75 8.8, 1200-0.42 Generations<br>(respendies outputs obsert) signal based and and<br>All and based and and and and and<br>participant of the service of the service of the service<br>for specific outputs of the service of the service<br>for specific outputs of the service of the service<br>for specific outputs of the service of the service<br>for specific outputs of the service of the service<br>for specific outputs of the service of the service<br>for specific outputs of the service of the service<br>for specific outputs of the service of the service<br>for specific outputs of the service output service output service<br>for specific output service output service output service<br>for specific output service output service output service<br>for specific output service output service output service<br>for specific output service output service output service<br>for specific output service output service output service<br>for specific output service output service output service output service<br>for specific output service output service output se |
|----------------------------------------------------------------------------------------------------|----------------------------------------------------------------------------------------------------|----------------------------------------------------------------------------------------------------|
| 10011                                                                                                  | Open device view                                                                                                    | Add                                                                                                    |

### Now the master station is established.

Step 2: Install the GSDML file. (If the GSDML file has been installed, skip this step.) Choose **Options** > **Manage general station description files (GSD)**.

| VA S   | Siemens - C:\Users\y0263\Docume       | nts\Automati             | on\PN test\PN                   | l test                       |          |     |                         |
|--------|---------------------------------------|--------------------------|---------------------------------|------------------------------|----------|-----|-------------------------|
| Proje  | ect Edit View Insert Online           | Options To               | ols Window                      | Help                         |          | _   |                         |
| *      | 🎦 🔚 Save project 🚢 🐰 🗎 🕻              | Y Settings               |                                 |                              |          | e į | 🖉 Go offline  🛔 🖪 🖪 🗩 🗧 |
| F      | Project tree                          | Support p                | ackages                         |                              |          | C/F | Rly]                    |
|        | Devices                               | < Manage g<br>Start Auto | eneral station<br>mation Licens | description fil<br>e Manager | es (GSD) | >   | F Topology view         |
|        | PN test                               | Global libr              | raries                          |                              |          | Þ   |                         |
| ä      | 🌁 Add new device                      |                          |                                 |                              |          |     |                         |
| 2      | 📥 Devices & networks                  |                          |                                 |                              |          |     |                         |
|        | PLC_1 [CPU 1212C AC/DC/Rly]           | =                        |                                 | 1                            | 2        | 3   |                         |
|        | Device configuration                  |                          |                                 |                              | -        | -   |                         |
|        | 😨 Online & diagnostics                |                          | SIEMENS                         |                              |          |     |                         |
|        | 🕨 🛃 Program blocks                    |                          |                                 |                              |          |     |                         |
|        | Technology objects                    |                          |                                 |                              |          |     |                         |
|        | External source files                 |                          | 18 I                            |                              |          |     |                         |
|        | PLC tags                              |                          |                                 |                              |          |     |                         |
|        | PLC data types                        |                          |                                 |                              |          |     |                         |
|        | Watch and force tables                |                          |                                 |                              |          |     |                         |
| •••••• |                                       |                          |                                 |                              |          |     |                         |
|        | Traces                                |                          |                                 |                              |          |     |                         |
|        | <ul> <li>Device proxy data</li> </ul> | ~                        |                                 |                              |          |     |                         |
|        | <ul> <li>Details view</li> </ul>      |                          |                                 |                              |          |     |                         |

Select the storage path (English path required) of the GSDML file, select the GSDML file to be installed, and click **Install**.

| N | lanage general | sta   | tion description files    |         |          |                   |         | ×  |
|---|----------------|-------|---------------------------|---------|----------|-------------------|---------|----|
| Γ | Installed GSD  | s     | GSDs in the project       |         |          |                   |         |    |
|   | Source path:   | E:\f  | 'ngsd                     |         |          |                   |         |    |
|   | Content of imp | oorte | ed path                   |         |          |                   |         |    |
|   | File           |       |                           | Version | Language | Status            | Info    |    |
|   | GSDML-V2.33    | -Ino\ | ance-MD500PN-20190405.xml | V2.33   | English  | Not yet installed | MD500PN |    |
|   |                |       |                           |         |          |                   |         |    |
|   |                |       |                           |         |          |                   |         |    |
|   |                |       |                           |         |          |                   |         |    |
|   |                |       |                           |         |          |                   |         |    |
|   |                |       |                           |         |          |                   |         |    |
|   |                |       |                           |         |          |                   |         |    |
|   |                |       |                           |         |          |                   |         |    |
|   |                |       |                           |         |          |                   |         |    |
|   |                |       |                           |         |          |                   |         |    |
|   |                |       |                           |         |          |                   |         |    |
|   |                |       |                           |         | Del      | ete Install       | Cance   | el |

After the successful installation information is displayed, click **Close**.

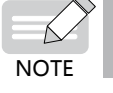

The GSDML file names vary with the AC drive series. For details, see the corresponding user guides.

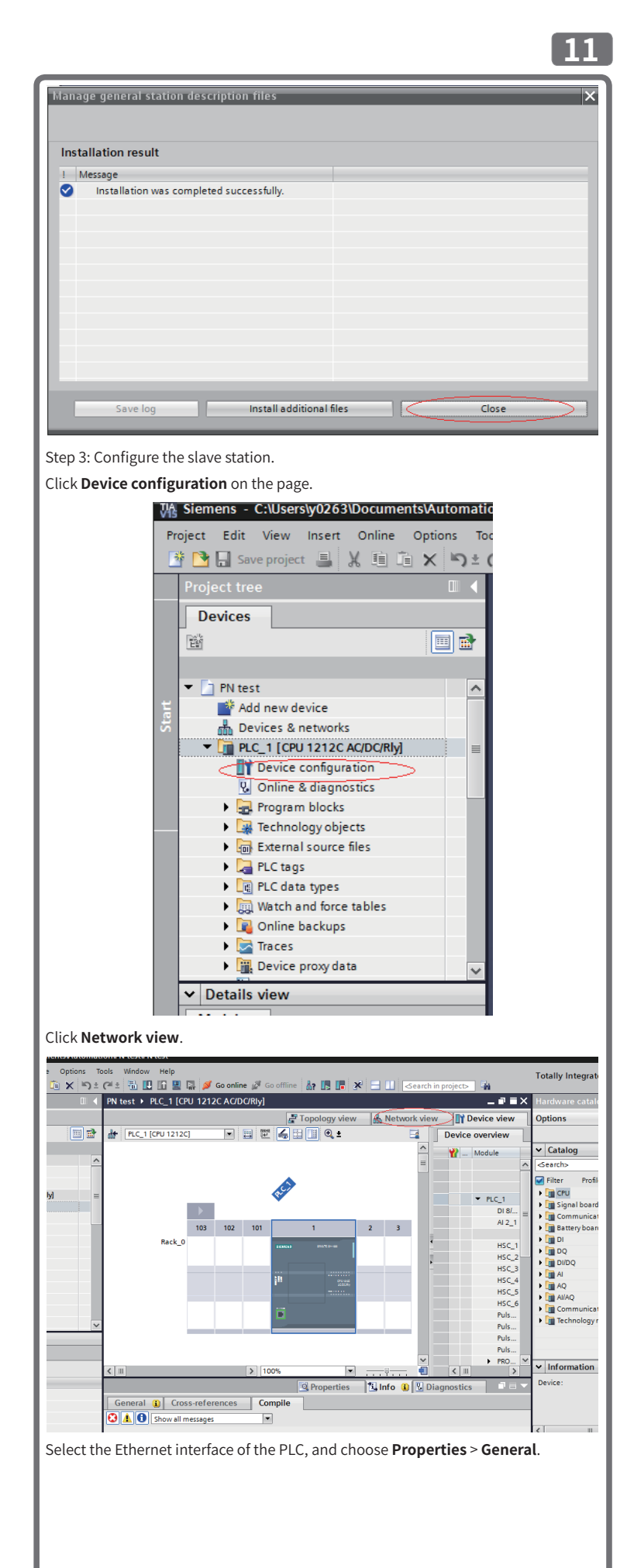

|                               | •••••                     |                         |                                                                                                    |                                     |
|-------------------------------|---------------------------|-------------------------|----------------------------------------------------------------------------------------------------|-------------------------------------|
| The test / Devices            | a networks                | 🚝 Topology view         | h Network view                                                                                                    | w Device view                       |
| Network                       | ections HMI connection    | Relations               | 1990 - 1990 - 19900 - 19900 - 19900 - 1990 - 1990 - 1990 - 19900 - 1990 - 1990 - 1990 | Network overvie 4                   |
| PLC_1<br>CPU 1212C            | 1                         |                         |                                                                                                    | Device     S7-1200 statio     PLC_1 |
| <                             | > 100%                    |                         |                                                                                                    | < III >                             |
| PROFINET interface            | _1 [X1 : PN(LAN)]         | Properties              | 🚺 Info 🔒 📱 D                                                                                                    | iagnostics 👘 🗖 🗖 🤝 🔻                |
| General IO ta                 | gs System constants       | Texts                   |                                                                                                    |                                     |
| General<br>Ethernet addresses | Ethernet ad               | dresses                 |                                                                                                    | <u>^</u>                            |
| at the IP addres              | s and subnot mask         | of the PLC or           | d click <b>Add n</b>                                                                                                    | owsubnot                            |
|                               | s and subnet mask         |                         |                                                                                                    | ew subliet.                         |
| ROFINET interface 1           | X1 : PN(LAN)]             | 00%                     | es tillnfo (i)                                                                                                    |                                     |
| General IO tag                | s System constants        | Texts                   | 13                                                                                                    |                                     |
| General<br>Ethernet addresses | Ethernet addresse         | es                      |                                                                                                    |                                     |
| Time synchronization          | Interface netwo           | rked with               |                                                                                                    |                                     |
| Advanced options              |                           | Subnet: Not ne          | tworked                                                                                                    | •                                   |
| Web server access             |                           |                         | Add new subnet                                                                                                    | $\triangleright$                    |
|                               | IP protocol               |                         |                                                                                                    |                                     |
|                               | •                         | <ul> <li>Set</li> </ul> | IP address in the proje                                                                                                    | ct                                  |
|                               |                           | (                       | IP address: 192                                                                                                    | . 168 . 0 . 1                       |
|                               |                           |                         | Subnet mask: 255                                                                                                    | . 255 . 255 . 0                     |
|                               |                           | R                       | outer address: 0                                                                                                    |                                     |
|                               |                           | O IP a                  | ddress is set directly a                                                                                                    | t the device                        |
| ocate MD500 un                | der <b>Hardware cat</b> a | <b>alog</b> on the rig  | ht, and doub                                                                                                    | le-click MD500PN.                   |
|                               | ni                        |                         | PORT                                                                                                    | AL                                  |
|                               | Hardware catalo           | g                       | 7 11                                                                                                    | ▶                                   |
|                               | Ontions                   |                         |                                                                                                    |                                     |
|                               | options                   |                         |                                                                                                    | -                                   |
|                               |                           |                         |                                                                                                    |                                     |
|                               | ✓ Catalog                 |                         |                                                                                                    |                                     |
|                               | <search></search>         |                         | i thi                                                                                                    | ut.                                 |
|                               | Filter Profile            | e All>                  |                                                                                                    |                                     |
|                               | Controllers               |                         |                                                                                                    |                                     |
|                               |                           |                         |                                                                                                    |                                     |
|                               | PC systems                |                         |                                                                                                    |                                     |
|                               | Drives & start            | ters                    |                                                                                                    |                                     |
|                               | Network com               | ponents                 |                                                                                                    |                                     |
|                               | ▶ 🛅 Detecting & N         | Monitoring              |                                                                                                    |                                     |
|                               | Distributed I/            | 0                       |                                                                                                    |                                     |
|                               | 🕨 🛅 Power supply          | & distribution          |                                                                                                    |                                     |
|                               | Field devices             |                         |                                                                                                    |                                     |
|                               | ▼ ☐ Other field de        | vices                   |                                                                                                    |                                     |
|                               | Additional                | Ethernet device         | 25                                                                                                    |                                     |
|                               | ▼ ■ PROFINET              | 0                       |                                                                                                    |                                     |
|                               | ▼ ☐ Drives                |                         |                                                                                                    |                                     |
|                               |                           | /ANCE                   |                                                                                                    |                                     |
|                               | - Li N                    | 10500                   |                                                                                                    |                                     |
|                               |                           | MDSOUPN                 | _                                                                                                    |                                     |
|                               |                           |                         |                                                                                                    |                                     |
|                               | Encode                    |                         |                                                                                                    |                                     |
|                               | Gatewa                    | iv is                   |                                                                                                    |                                     |
|                               |                           | ,                       |                                                                                                    | ~                                   |
|                               | Information               |                         |                                                                                                    |                                     |

Click **Not assigned** to select the master station system for the slave.

|                     | 📲 Topolo                           | gy view 🖁 🖁 | Network view | Dev                                                           |
|---------------------|------------------------------------|-------------|--------------|---------------------------------------------------------------|
| Network Connections | HMI connection                     | •           |              | Network                                                       |
| PLC_1<br>CPU 1212C  | MD500PN<br>MD500PN<br>Not assigned |             |              | <ul> <li>Devic</li> <li>S;</li> <li>G!</li> <li>G!</li> </ul> |

12

....

13

Select the slave station, and choose **Properties** > **General**. Then, choose **PROFINET** interface [X1] > Ethernet addresses and set the IP address.

| PN test > Devices & netwo            | rks 🗕 🖬 i                                                      |
|--------------------------------------|----------------------------------------------------------------|
|                                      | 🛃 Topology view 🛛 🏭 Network view 🛛 🛐 Device view               |
| Network                              | HMI connection 💌 🔐 Relations 🕎 🖫 🔛 🛄 🔍 ± 📑 🚺 Network overvid 4 |
|                                      | 4 IO system: PLC_1.PROFINET IO-System (100)                    |
|                                      | S7-1200 sta                                                    |
| PLC_1                                | MD500PN PLC 1                                                  |
| CPU 1212C                            | MD500PN GSD device.                                            |
|                                      | PLC_1 MD500P                                                   |
|                                      |                                                                |
| PIC 1                                | ROFINET IO-Syste                                               |
| 100_1.1                              | v                                                              |
| < .                                  | > 100% 🔍 🚽 📲 < 🖩                                               |
| MD500PN [MD500PN]                    | 🔯 Properties 🚺 Info 🔋 🗓 Diagnostics 🗊                          |
| General IO tags                      | System constants Texts                                         |
| <ul> <li>General</li> </ul>          | Ethoresh addresses                                             |
| ▼ PROFINET interface [X1]            | Ethemet addresses                                              |
| General                              | Interface networked with                                       |
| Ethernet addresses                   |                                                                |
| <ul> <li>Advanced options</li> </ul> | Subnet: PN/IE_1                                                |
| Identification & Mainten             | Add new subnet                                                 |
| Shared Device                        |                                                                |
| •                                    | IP protocol                                                    |
|                                      |                                                                |
|                                      | IP address: 192.168.0.2                                        |
|                                      | Subnet mask: 255 . 255 . 0                                     |
| <                                    | Synchronize router settings with IO controller                 |
| Devices & ne                         | 🔝 👽 The project PN test was saved successf                     |
|                                      |                                                                |

Scroll down the screen to locate **PROFINET**. Deselect **Generate PROFINET device** name automatically and enter a name for **PROFINET device name**. (Or you can keep the option selected to have the system generate a device name automatically.)

| MD500PN [MD500PN]                           | Properties 1 Info 1 Diagnostics                |    |
|---------------------------------------------|------------------------------------------------|----|
| General IO tags                             | System constants Texts                         |    |
| General                                     | Synchronize router settings with IO controller | 10 |
| <ul> <li>PROFINET interface [X1]</li> </ul> | Use router                                     |    |
| General                                     |                                                |    |
| Ethernet addresses                          |                                                |    |
| <ul> <li>Advanced options</li> </ul>        | DOCINET                                        |    |
| Identification & Mainten                    | PROFINEI                                       |    |
| Shared Device                               | Generate PROFINET device name automatically    |    |
|                                             | PROFINET device name: driver1                  |    |
|                                             | Converted name: driver1                        |    |
|                                             | Device number: 1                               |    |
| <                                           |                                                | ſ  |

Step 4: Configure data features of the slave station.

Select the slave station and switch to the **Device view** page. Locate **Module** under **Hardware catalog**, and double-click the data length for the slave station as required.

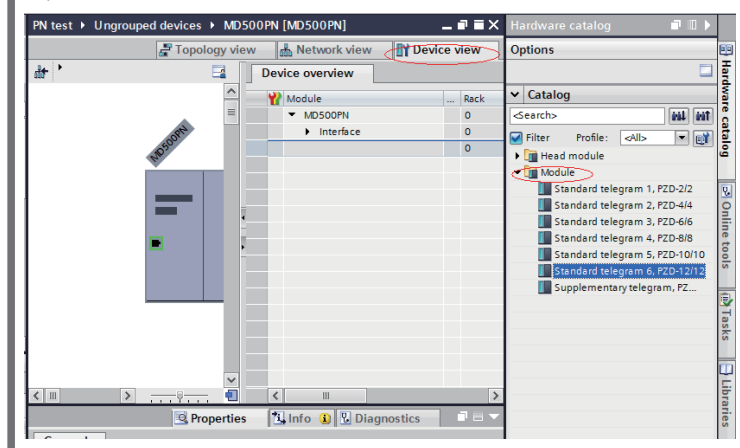

Step 5: Configure the PZD.

The fixed configuration of PZD1 and PZD2 cannot be modified by users. PZD3 to PZD12 are for customized periodic data exchange. They can be set in hardware configuration.

After completing step 4, select the message format, choose **Properties** > **General**,

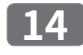

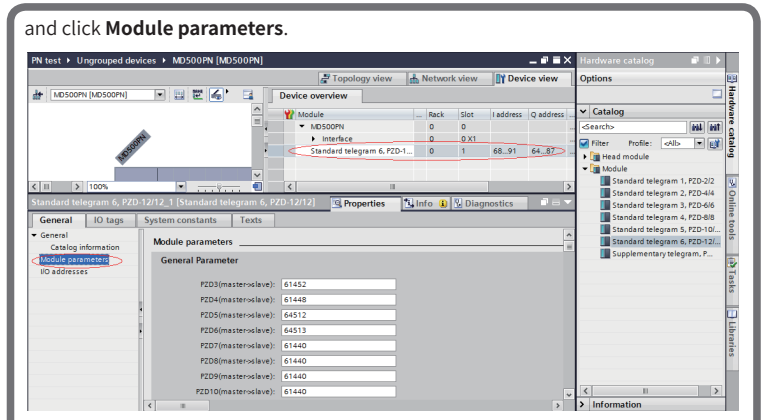

PZDx(master->slave) indicates the address used by the master station to write the slave station, and **PZDx(slave->master)** indicates the address used by the master station to read the slave station. PZD3 to PZD12 (determined by the selected message type) displayed in decimal are available. For example, to set PZD3(master->slave) to F0-12, enter 61452.

By default, all PZDs of MD500 are set to **F0-00** (61440 in decimal). For unused PZDs, modification is not required and default values can be retained. PZD mapping relationships must be set independently for each slave station as required (if mapping relationships of various slave stations are the same, you can select one configured slave station, press Ctrl+C, select the PROFINET bus in the configuration, press **Ctrl+V**, and modify the device name and IP address).

Switch to **Network view**. If more stations need to be added, repeat the preceding steps. If the configuration is the same, select and copy a configured slave and modify the IP address and device name (note that a different device name is required).

Step 6: Download the configuration.

Save the network configuration. Set the IP address of the PC to the same network segment with the PLC. (Note that the IP address of the PC must be different from the IP addresses of the slave stations in the configuration. Automatic IP address distribution is also allowed for the PC.) Then, start compiling, click Load, select the interface, and click **Start search**.

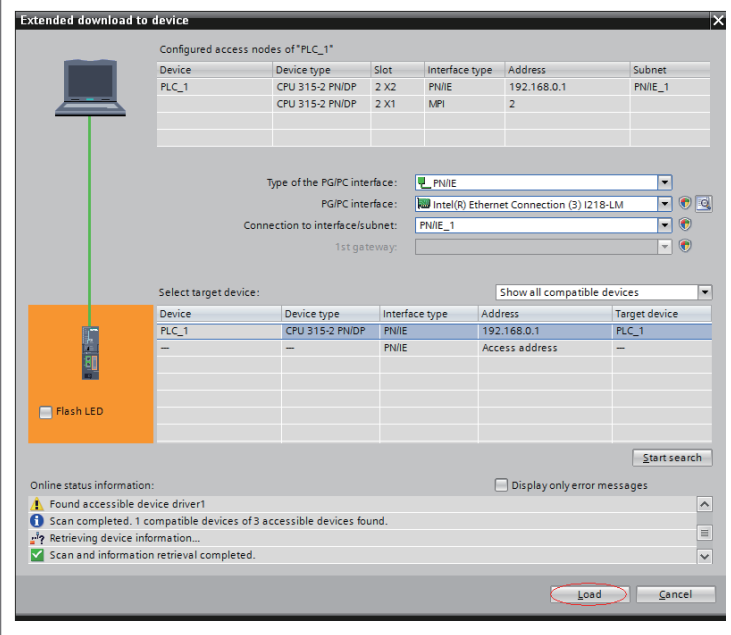

Step 7: Assign device names.

After completing step 6, assign device names to slave stations without names. Select a slave station, and choose **Online** > **Assign device name** (or right-click on the selected slave station and choose **Assign device name** in the shortcut menu).

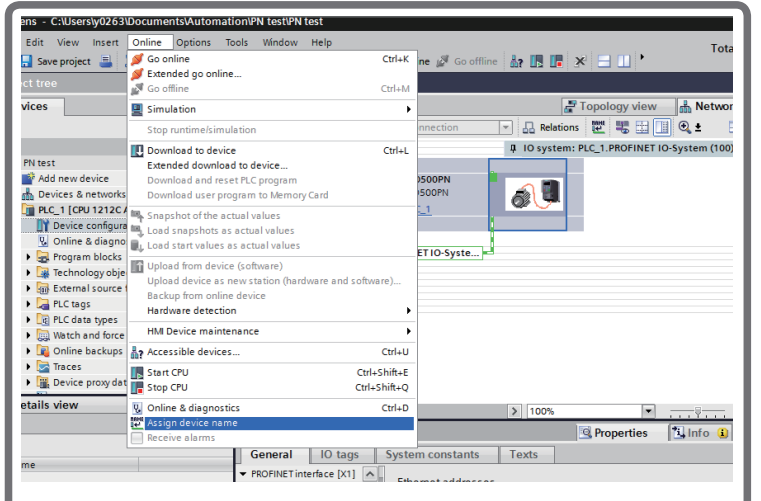

On the displayed page, devices of the same type are listed. Select the slave station to be assigned the device name to based on its unique MAC address. The MAC address of the MD500-PN1 card can be found on its housing. Then, click Assign name

### Assign PROFINET device name Configured PROFINET device PROFINET device name: drive Online access the PG/PC interface : PN/IE - 🖲 🖸 PG/PC interface: Intel(R) Ethernet Connection (3) I218-LM Device filter Only show devices of the same type Only show devices with bad param Only show devices without name PROFINET device name 0.0.0.0 70-CA-4D-FE-03-7A MD500 ---No device name assigned Update list Assign name Search completed. 1 of 2 device

If information similar to the following figure is displayed, the device name is assigned successfully. The displayed PROFINET device name in the following figure must be consistent with that displayed in the preceding figure. After assigning the device name, close the window or select another device for **PROFINET device** name to assign device names to other stations.

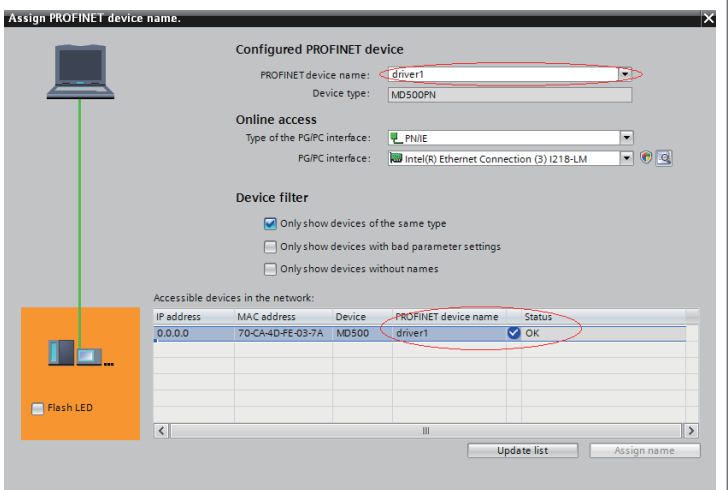

The slave station will save the assigned name after receiving it. The master station identifies each slave station based on the device name. (A device name is bound with the MAC address during device name assignment since the MAC address is inconvenient for usage.)

### Note:

1) Each device name can be assigned to only one slave station in the network.

- 2) After modifying the device name of a station in the configuration, the operations for name assignment must be performed again. (For any exception, see "4. Troubleshooting".)
- 3) After modifying an IP address, download the modified configuration to the PLC to validate it. Name assignment is not required.

After all the preceding operations are complete, the PROFINET slave station is configured. Now, you can compile programs in the PLC to control the AC drive. Slave read/write operations on the PLC are similar to those of PROFIBUS-DP.

### MRP function of the MD500-PN1 card

MRP indicates Media Redundancy Protocol. The MRP ring network is used in PROFINET to enable the MRP function. Only one MRP ring network is allowed in one PROFINET network

The MD500-PN1 card whose software version is 1.04 or above supports the MRP function. (Check U0-67 on the AC drive to see the version.)

To use the MRP function, the corresponding configuration is required.

- Configuring the MRP function in PORTAL
- Step 1: Configure the MRP manager

An MRP manager is required in the MRP ring network. The MD500-PN1 card cannot be used as the manager. Generally, the PLC is used as the manager. Select the station to be used as the manager, and select Manager (auto) for Media redundancy role, as shown in the following figure.

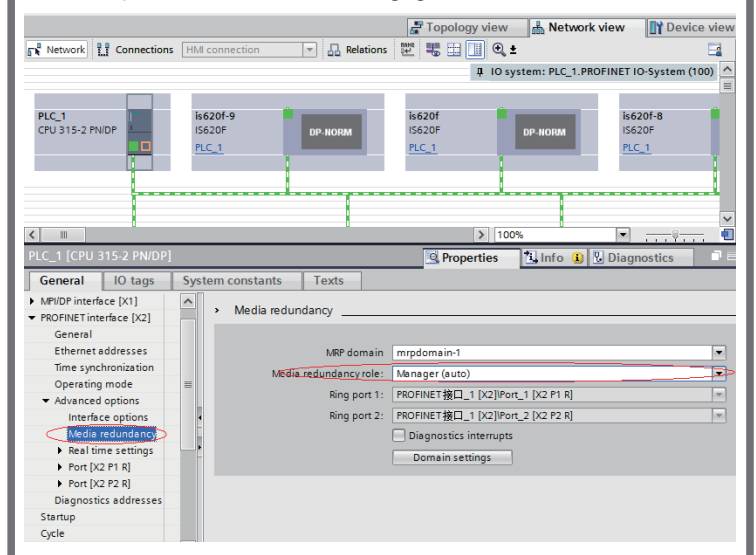

### Step 2: Configure the MRP client.

Select the slave station, and select Client for Media redundancy role, as shown in the following figure. Note that the manager must be configured before the client is configured.

| id500pn-1 [MD500PN]                  |                                                                                                    | Risperties                     | 🗓 Info 追 🗓 Diagnostics 👘 |  |
|--------------------------------------|----------------------------------------------------------------------------------------------------|--------------------------------|--------------------------|--|
| General IO tags Syst                 | tem constants Texts                                                                                              |                                |                          |  |
| General                              | . Marila and under an                                                                                            |                                |                          |  |
| Catalog information                  | <ul> <li>Media redundancy</li> </ul>                                                                             |                                |                          |  |
| PROFINET interface [X1]              |                                                                                                    |                                |                          |  |
| General                              | MRP domain                                                                                                    | mrpdomain-1                    |                          |  |
| Ethernet addresses                   | Media resundancy role:                                                                                           | Client                         | >                        |  |
| <ul> <li>Advanced options</li> </ul> | No. of Astronomy Astronomy Astronomy Astronomy Astronomy Astronomy Astronomy Astronomy Astronomy Astronomy Astro | Interface fiveline a five page | 1                        |  |
| Interface options                    | King port 1:                                                                                                    | Interface [X1]Port 1 [X1P1F    | l)                       |  |
| Media redundancy 4                   | Ring port 2:                                                                                                    | Interface [X1] Port 2 [X1 P2 F | Q                        |  |
| Real time settings                   |                                                                                                    | Diagnostics interrupts         |                          |  |
| Port 1 [X1 P1 R]                     |                                                                                                    |                                |                          |  |
| Port 2 [X1 P2 R]                     |                                                                                                    |                                |                          |  |
| Diagnostics addresses                |                                                                                                    | Domain settings                |                          |  |
| Identification & Maintenance         |                                                                                                    |                                |                          |  |

#### Step 3: Download the configuration.

After configuring all devices in the MRP ring network, start compiling and download the configuration to the PLC.

• Configuring the MRP function in STEP 7

Step 1: Configure the MRP manager.

An MRP manager is required in the MRP ring network. The MD500-PN1 card cannot be used as the manager. Generally, the PLC is used as the manager.

Double-click PN-IO of the PLC, and select Manager (auto) for Role in the Media Redundancy tab, as shown in the following figure.

| 1         1           2         1           1         NCFV 315-2 FW/DF           1         NCFV 315-2 FW/DF           1         NCFV 315-2 FW/DF           1         NCFV 315-2 FW/DF           1         NCFV 315-2 FW/DF           1         NCFV 315-2 FW/DF           1         NCFV 315-2 FW/DF           1         NCFV 315-2 FW/DF           1         NCFV 315-2 FW/DF           1         NCFV 315-2 FW/DF           1         NCFV 315-2 FW/DF           2         1           1         NCFV 315-2 FW/DF           2         1           1         NCFV 315-2 FW/DF           2         1           2         1           3         1           5         1           5         1           6         1           -         - | Properties - PN-10 (R0/52.2)<br>Media Redundancy<br>Time-of-Day Synchronization<br>Desian<br>Desian<br>PHIC Configuration<br>Instance<br>Desian<br>Rele:<br>Phanager Gate)<br>Fing port 1:<br>(TH=TO)\Fort 1:<br>(TH=TO)\Fort 2:<br>Disgnostic interrupts<br>Disgnostic interrupts |
|----------------------------------------------------------------------------------------------------|----------------------------------------------------------------------------------------------------|
| 0)         V8.           Slet         Bokule         Order nonb           1         CFU 315-2 PH/DP         6EST 315-2           1         FRI/DP         FRI/DP           12         FRI/DP         FRI/DP                                                                                                    | er<br>22. OX CancelMelp                                                                                                    |

17

name

### Step 2: Configure the MRP client.

16

Select the slave station, double-click Interface, and select Client for Role in the Media Redundancy tab, as shown in the following figure. Note that the manager must be configured before the client is configured.

| 2 I OF 316-2 FORM<br>B I OF 316-2 FORM<br>B I OF 30-2 FORM<br>3 FORM I OF 20<br>5 FORM I OF 20<br>5 FORM | Properties - Interface (XL)<br>General   Addresses   XL<br>MEE Configuration<br>Instance<br>Demain:<br>Bale:<br>Ning port 1:<br>Ning port 2: | 1)<br>0 Cricle   Shared Borice (Tell & Rebuilding)<br>profession<br>Cricle<br>Cricle |        |      |
|----------------------------------------------------------------------------------------------------|----------------------------------------------------------------------------------------------------|----------------------------------------------------------------------------------------------------|--------|------|
| Image: Construction         Image: Construction                                                                                                    | ОК                                                                                                    |                                                                                                    | Cancel | Help |

### Step 3: Download the configuration.

After configuring all devices in the MRP ring network, start compiling and download the configuration to the PLC.

- 1) All devices in the ring network must be configured as the MRP manager or client
- 2) The topological structure configuration is not required during MRP configuration. If topological structure configuration is required, perform it after the MRP configuration is complete.
- 3) Do not use the ring network for devices without the MRP function configured. Otherwise, connection failure or frequent disconnections will occur.
- 4) For the PROFINET network configured with the MRP, when a disconnection occurs in the ring network, handshaking will be performed again. In this case, the AC drive slave station reports ERR16 and automatically clears it (if the automatic clearing function is supported) after the handshaking is complete, or you can manually clear it. After the network recovers from the disconnection, the preceding operations are repeated.
- 5) Even though the MRP is configured, when two disconnections occur in the network, all nodes between the two disconnected points cannot be connected normally. To avoid such problems, the star network is recommended.

### 4. Troubleshooting

The MD500-PN1 card can be replaced directly when a slave node is faulty without performing device configuration again.

Prerequisites for directly replacing the MD500-PN1 card:

- 1) The alternative component and the component to be replaced are both the MD500-PN1 cards.
- 2) The alternative MD500-PN1 card has not been assigned a device name to before.
- 3) The topology has been configured during PLC network configuration.
- 4) The Support device replacement without exchangeable medium option is enabled during PLC configuration.

To directly replace the MD500-PN1 card, the corresponding configuration is required. The configuration varies in STEP 7 and PORTAL.

• Enabling the Support device replacement without exchangeable medium option and setting topology in PORTAL

Open PORTAL, and select the PROFINET interface of the master station in the hardware configuration. In the **Properties** > **General** tab, choose **Advanced** options > Interface options, and select Support device replacement without exchangeable medium, as shown in the following figure.

| PROFINET interface_1 [X2]                                                | 🔍 Properties 🔛 Info 😩 🗓 Diagnostics 🗊 🖃 🔽                                                                                                    |
|--------------------------------------------------------------------------|----------------------------------------------------------------------------------------------------|
| General IO tags Sys                                                      | tem constants Texts                                                                                                    |
| General<br>Ethernet addresses                                            | Advanced options                                                                                                    |
| Time synchronization<br>Operating mode                                   | Interface options                                                                                                    |
| Advanced options                                                         | Call the user program if communication errors occur                                                                                                    |
| Media redundancy                                                         | Support device replacement without exchangeable medium>                                                                                                    |
| Real time settings     Port [X2 P1 R]                                    | Use IEC V2.2 LLDP mode                                                                                                    |
| Port [X2 P2 R]                                                           | Keep-Alive connection                                                                                                    |
| Diagnostics addresses                                                    | ×                                                                                                    |
| For the S7-1200 or S7-<br>names of all assigne<br>second prerequisite fo | 1500 PLC, the suboption <b>Permit overwriting of device</b><br><b>d IO devices</b> is provided. If this suboption is selected, the<br>or directly replacing the MD500-PN1 card is not required. |
| PLC_1 [CPU 1212C AC/DC/Rly]                                              | 🖸 Properties 🚺 Info 🚺 🗓 Diagnostics 🗖 🗖                                                                                                    |
| General IO tags Sys                                                      | tem constants Texts                                                                                                    |
| <ul> <li>General</li> <li>→ PROFINET interface [X1]</li> </ul>           | Interface options                                                                                                    |
| General  Ethernet address er                                             | Support dovice replacement without avelages bla madium                                                                                                    |
| Time synchronization                                                     | Permit overwriting of device names of all assigned IO devices                                                                                                    |
| Operating mode                                                           | Use IEC V2.2 LLDP mode                                                                                                    |
| Interface options                                                        | Keep-Alive connection                                                                                                    |
| Real time settings                                                       | monitoring 30 s                                                                                                    |
| Port [X1 P1]                                                             |                                                                                                    |
| Then, switch to <b>Topol</b>                                             | ogy view, as shown in the following figure.                                                                                                    |
| PN test > Devices & networks                                             | _ # = X                                                                                                    |
|                                                                          | Topology view 🕌 Network view 📑 Device view                                                                                                    |
| Network                                                                  | I connection 💌 🔐 Relations 🕎 👯 🔛 🛄 🍳 🛨 📑 🚺 Network overvie 4                                                                                                    |
|                                                                          | Pevice                                                                                                    |
|                                                                          | GSD device_1                                                                                                    |
| PLC_1                                                                    | MDS00PN<br>MDS00PN                                                                                                    |
|                                                                          | Not assigned                                                                                                    |
|                                                                          | N/E 1                                                                                                    |
|                                                                          |                                                                                                    |
| < III                                                                    | > 100% •                                                                                                    |
| PROFINET interface_1 [X2]                                                | 🔍 Properties 🚺 Info 👔 💆 Diagnostics 💿 🗖 🗖                                                                                                    |
| In the topology view, o<br>which is directly conn                        | click and drag the interface to the interface of another device ected with the interface, and release the mouse button.                                                                         |

18

function failure after replacement and even communication errors. (After the MD500-PN1 card is installed, P1 is on the left and P2 is on the right when facing to the RJ45 interface.)

🄊 ± (# ± 🗟 🖳 🕼 🚆 🥋 💋 Go online 🖉 Go offline 🏭 🖪 👫 🖂 🛄 🍊

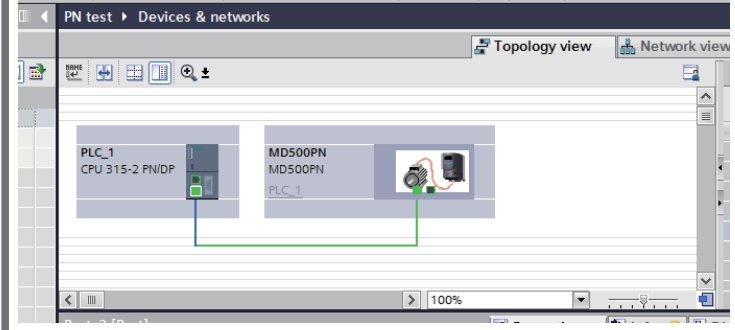

After completing the topology, start compiling and download it to the PLC.

• Enabling the Support device replacement without exchangeable medium option and setting topology in STEP 7

In hardware configuration, double-click **PN-IO**, as shown in the following figure.

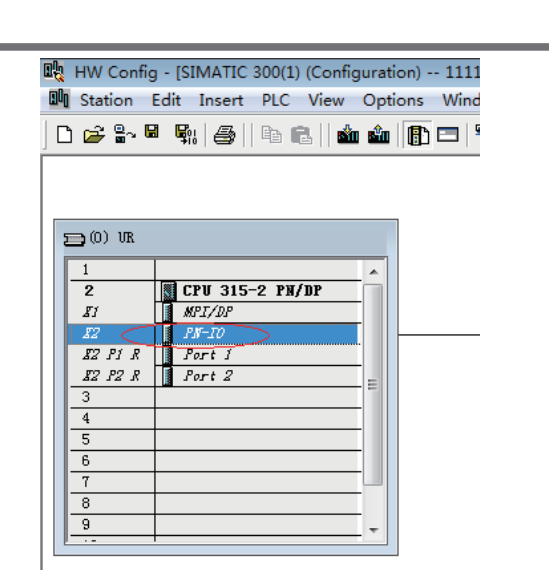

19

In the General tab, select Support device replacement without exchangeable medium, and click OK, as shown in the following figure.

| Properties - PN-IO     | (R0/S2.2)                                                                                      | ×    |
|------------------------|------------------------------------------------------------------------------------------------|------|
| Media Redur<br>General | dancy   Time-of-Day Synchronization   Option<br>Addresses   PROFINET   I-Device   Synchronizat | is   |
| Short                  | PN-IO                                                                                          |      |
| Device name:           | PN-IO                                                                                          |      |
| 🗌 Use differen         | t method to obtain devic                                                                       |      |
| Support devi           | ce replacement without exchangeable medium>                                                    |      |
|                        |                                                                                                |      |
| -Interface             |                                                                                                |      |
| Type:                  | Ethernet                                                                                       |      |
| Device                 | 0                                                                                              |      |
| Address:               | 192. 168. 0. 1                                                                                 |      |
| Networked:             | Yes Properties                                                                                 |      |
| Comment:               |                                                                                                |      |
|                        |                                                                                                | *    |
|                        |                                                                                                | -    |
| 1                      |                                                                                                | -    |
| OK                     | Cancel }                                                                                       | (elp |

According to the actual network connections, double-click Port 1 or Port 2 of the PLC, and switch to the **Topology** tab. Select the port of the slave station connected to the PLC for **Partner port** (the default option is **Any partner**, which must be changed to the actual connected port), and click OK.

| Local nort:                  | STMATTE 300(1)\PN-TO (CPU 315-2 PN/DP)\Port 1 (R0/S2/X2 P1 R)                                    |
|------------------------------|--------------------------------------------------------------------------------------------------|
| Medium:                      | Local port: Copper Partner port:                                                                 |
| Cable name:                  | Copper                                                                                           |
| Partners                     |                                                                                                  |
| Partner port:                | Any partner                                                                                      |
| Alternating partne<br>ports: | er<br>SIMATIC 300(1)\(1) MD500PN\Port 1 (X1 P1 R)<br>SIMATIC 300(1)\(1) MD500PN\Port 2 (X1 P2 R) |
|                              |                                                                                                  |
|                              | <del>ب</del><br>۲                                                                                |
|                              | Add Delete Details                                                                               |
| Cable Data                   |                                                                                                  |
| Cable length:                | <100 m ▼ (Signal delay time: 0.60 µ                                                              |
| C                            |                                                                                                  |

Then, click the corresponding ports of the slave station to set the topology. The operations are similar to the preceding steps. After setting all connected ports, start compiling and download the configuration to the PLC.

After completing the preceding configuration, perform the following operations when any slave station device requires replacement:

- 1) Disconnect the device from the network.
- 2) Install a new device to which no device name is assigned before at the same

position. (For S7-1200 or S7-1500, if Permit overwriting of device names of all assigned IO devices has been selected, devices which have been assigned names to can be used.)

- 3) Connect the new device to the network using the original wiring mode. (Note that the network cable connection must be consistent with the original connection and the connection in the topology.
- 4) Power on the slave station to have the PLC assign a device name to the newly connected device automatically.

## **INOVANCE** Warranty Agreement

- 1) Inovance provides an 18-month free warranty to the equipment itself from the date of manufacturing (subject to the information indicated by the barcode on the product) for the failure or damage under normal use conditions.
- 2) Within the warranty period, maintenance will be charged for the damage caused by the following reasons:
- a. Improper use or disassembly/repair/modification without prior permission
- b. Fire, flood, abnormal voltage, natural disasters, and secondary disasters
- c. Hardware damage caused by dropping or transportation after procurement
- d. Operations not following the user instructions
- e. Damage out of the equipment (for example, external device factors)
- 3) The maintenance fee is charged according to the latest Maintenance Price List of Inovance.
- 4) If there is any problem during the service, contact Inovance's agent or Inovance directly.
- 5) You are assumed to agree on terms and conditions of this warranty agreement by purchase of the product. Inovance reserves the rights for explanation of this agreement.

### Suzhou Inovance Technology Co., Ltd.

Address: No.16, Youxiang Road, Yuexi Town, Wuzhong District, Suzhou 215104, P.R. China

Website: http://www.inovance.com